Gmina Grudziądz Wybickiego 38 86-300 Grudziądz

Pismo: PLF.271.1.24.2018

Grudziądz dnia: 2018-08-21

## O D P O W I E D Ź na zapytania w sprawie SIWZ

Szanowni Państwo,

Uprzejmie informujemy, iż w dniu 2018-08-20 do Zamawiającego wpłynęła prośba o wyjaśnienie zapisu specyfikacji istotnych warunków zamówienia, w postępowaniu prowadzonym na podstawie przepisów ustawy z dnia 29 stycznia 2004 roku Prawo Zamówień Publicznych (t.j. Dz. U. z 2017 r. poz. 1579 z późn. zm.) w trybie **przetarg nieograniczony**, na:

## Budowa mikroinstalacji prosumenckich na terenie Gminy Grudziądz,

Treść wspomnianej prośby jest następująca :

1. Reprezentuję zagraniczną firmę wykonawczą, planujemy dokonać dostawy wraz z montażem z zastosowaniem stawki VAT zw., w związku z eksportem, tymczasem w formularzu ofertowym podane są polskie stawki VAT, czy możemy w tej kwestii skorygować formularz cenowy, czy Państwo akceptujecie takie rozwiązanie, a jeśli nie, czy firma powinna się zarejestrować jako polski płatnik VAT?

2. W specyfikacji podany jest wymóg zainstalowania paneli FULL BLACK, sprawdziliśmy dostępność u producentów, niestety stany magazynowe nie pozwalają myśleć optymistycznie o 53 instalacjach w tym roku, czy możemy zastosować inne panele o tych samych lub lepszych parametrach technicznych?

3. Kto jest odpowiedzialny za instalację licznika?

4. Kto jest odpowiedzialny za zgłoszenie do dystrybutorów?

5. Czy zamawiający podaje źródło, z którego należy pobrać dokument JEDZ do wypełnienia?

Stanowisko (wyjaśnienia) Zamawiającego w przedmiotowej kwestii jest następujące:

Ad. 1 Korekta formularza ofertowego nie jest możliwa. W przypadku, gdy oferent nie jest płatnikiem w polu VAT wpisuje "zwolniony".

Ad. 2 Zamawiający wyraża zgodę na zastosowanie rozwiązań równoważnych. O możliwości zastosowania rozwiązań równoważnych informuje pkt 25.2. SIWZ:

" W przypadku, gdy w SIWZ lub załącznikach zostały użyte znaki towarowe, oznacza to, że są podane przykładowo i określają jedynie minimalne oczekiwane parametry jakościowe oraz wymagany standard. Wykonawca może zastosować materiały lub urządzenia równoważne, lecz o parametrach technicznych i jakościowych podobnych lub lepszych, których zastosowanie w żaden sposób nie wpłynie negatywnie na prawidłowe funkcjonowanie rozwiązań przyjętych w dokumentacji projektowej. Wykonawca, który zastosuje urządzenia lub materiały równoważne będzie obowiązany wykazać w trakcie realizacji zamówienia, że zastosowane przez niego urządzenia i materiały spełniają wymagania określone przez zamawiającego."

Ad. 3 Za instalację licznika odpowiada Energa Operator, załatwienie wszelkich formalności przypisane jest Wykonawcy.

Ad. 4 Za zgłoszenie do dystrybutora energii elektrycznej odpowiada Wykonawca.

Ad. 5 Zamawiający w pkt 12.9 SIWZ określił instrukcję postępowania w zakresie utworzenia i przesłania dokumentu JEDZ przez Wykonawcę. Wykonawca wypełnia JEDZ, wykorzystując w tym celu narzędzie ESPD lub inne dostępne narzędzia lub oprogramowanie, które umożliwiają wypełnienie JEDZ i utworzenie dokumentu elektronicznego w jednym z formatów, o których mowa w pkt. 12.11 SIWZ (tj. pliki o wielkości do 20 MB w formatach: .pdf, .doc, .docx, .xml.)

Instrukcja wykorzystania narzędzia ESPD (jest to rozwiązanie fakultatywne, wykonawca może wypełnić i złożyć JEDZ za pomocą innego dostępnego narzędzia lub oprogramowania, które umożliwią wypełnienie JEDZ i utworzenie dokumentu elektronicznego): **Załącznik Nr 4 do SIWZ** stanowi plik w formacie **xml**, który po zaimportowaniu do narzędzia dostępnego pod adresem: <u>https://ec.europa.eu/growth/tools-databases/espd/filter?lang=pl</u> umożliwi wypełnienie JEDZ za pomocą powyższego narzędzia i w zakresie wskazanym przez Zamawiającego. W celu wypełnienia JEDZ należy wykonać kolejno następujące czynności:

- a) pobrać plik stanowiący załącznik nr 4a do SIWZ;
- b) wskazać, że podmiot korzystający z narzędzia jest wykonawcą;
- c) zaznaczyć czynność zaimportowania ESPD;

d) załadować pobrany plik, wybrać państwo wykonawcy i przejść dalej do wypełniania JEDZ.

Po utworzeniu lub wygenerowaniu przez Wykonawcę dokumentu elektronicznego JEDZ, należy go podpisać kwalifikowanym podpisem elektronicznym, wystawionym przez dostawcę kwalifikowanej usługi zaufania, będącego podmiotem świadczącym usługi certyfikacyjne spełniające wymogi bezpieczeństwa określone w ustawie z dnia 5 września 2016 r. – o usługach zaufania oraz identyfikacji elektronicznej (Dz. U. z 2016 r. poz. 1579). Podpisany kwalifikowanym podpisem elektronicznym JEDZ Wykonawca przesyła Zamawiającemu za pośrednictwem Platformy. Instrukcja korzystania z Platformy dotycząca rejestracji, logowania, procedury przesyłania i wycofania dokumentów znajduje się na stronie internetowej <u>https://e-ProPublico.pl/</u>, pod zakładką *Instrukcja Wykonawcy*.

Potwierdzeniem prawidłowo przesłanego JEDZ jest automatyczne wygenerowanie przez Platformę komunikatu systemowego o treści "Plik został poprawnie przesłany na platformę". Wykonawca, po prawidłowym przesłaniu pliku, może pobrać automatycznie wystawiony przez Platformę dokument EPO.

Informujemy, że zgodnie z wymogiem art. 38 ust. 2 ustawy z dnia 29 stycznia 2004 roku Prawo Zamówień Publicznych (t.j. Dz. U. z 2017 r. poz. 1579 z późn. zm.), stanowisko Zamawiającego zostało rozesłane do wszystkich wykonawców, którym przekazano SIWZ.

Zamawiający